# Instructie voor het inzetten van een Vooraankondiging

Dit document legt stapsgewijs uit hoe je als wegbeheerder een vooraankondiging in Melvin kunt invoeren.

In de onderstaande figuur is het standaard proces weergegeven, de zogenaamde happy flow. Het proces beschrijft de stappen vanaf het invoeren van een melding in Melvin tot aan het tonen van een vooraankondiging in de navigatie van een weggebruiker. Deze melding wordt getoond als de weggebruiker stilstaat.

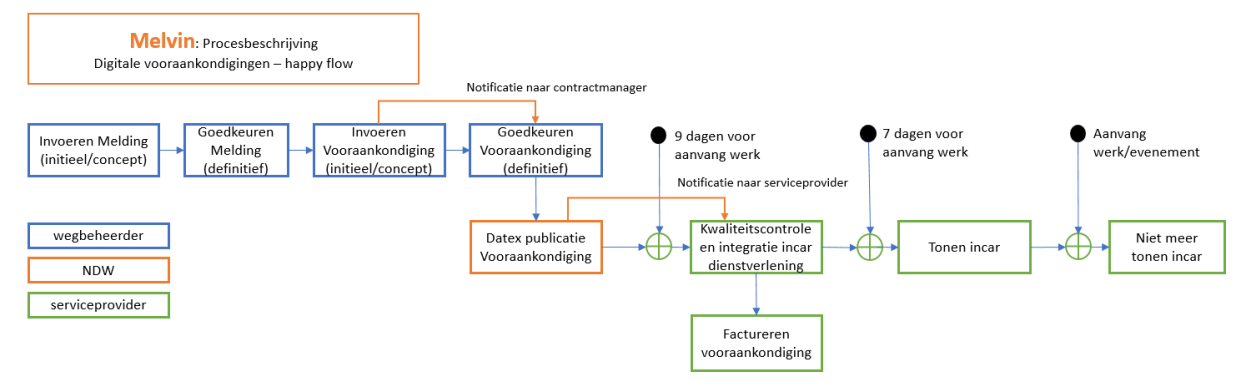

# Figuur 1 Procesbeschrijving (happy flow)

Naast het bovenstaande proces, opgedeeld in het invoerproces voor de Behandelaar (hoofdstuk 1) en het goedkeuringsproces voor de Contractmanager<sup>1</sup> (hoofdstuk 2) zijn er nog een tweetal processen opgenomen, nl:

- Proces van inzet vooraankondiging als de vooraankondiging wijzigt (hoofdstuk 3)
- Proces van inzet vooraankondiging als de melding wijzigt (hoofdstuk 4)

Let op. In de beginfase gaan we de rol van contractmanager voor alle wegbeheerders tijdelijk vanuit het project VM-IVRA vervullen, zodat we de inzet kunnen monitoren en de kwaliteit kunnen waarborgen. Deze transitieperiode is bedoeld om ervaring op te doen met de rol van contractmanager in Melvin, en geeft de regio's de mogelijkheid om te bepalen wie de rol van contractmanager op zich gaat nemen. Zodra binnen een regio of wegbeheerder de rollen zijn toegewezen en de taken en verantwoordelijkheden zijn vastgesteld, kan de rol van contractmanager overgedragen worden van VM-IVRA naar de betreffende wegbeheerder. Vanaf dat moment is de wegbeheerder/regio zelf verantwoordelijk voor het budget, het beheren van vooraankondigingen en de contractuele afhandeling die daarmee gemoeid is.

# 1. Proces voor de BEHANDELAAR voor de MELVIN melding: Vooraankondiging toevoegen

Hieronder zijn de belangrijkste randvoorwaarden en stappen opgenomen voor de behandelaar die een melding invoert in Melvin en waarvoor een vooraankondiging ingezet gaat worden.

NB. In deze instructie zijn schermafbeeldingen opgenomen. In verband met de continue ontwikkeling binnen Melvin kan het zijn dat deze enigszins afwijken van de schermen in de applicatie.

#### Stap 1.1 Randvoorwaarde aan de inzet van een vooraankondiging

Om een vooraankondiging in te kunnen zetten dient er een contract te zijn met een serviceprovider (dit zijn voor nu ANWB (ANWB Onderweg), Tripservice (Waze) en Flitsmeister). Voor 2024 zijn deze contracten afgesloten vanuit het VM-IVRA project. Voor de wegbeheerder zijn er dus geen financiële verplichtingen bij het inzetten van een vooraankondiging in 2024. Voor 2025 komen er nieuwe afspraken. Zodra deze bekend zijn worden deze opgenomen in dit document.

<sup>&</sup>lt;sup>1</sup> Voor beschrijving van de contractmanager zie "Rol contractmanager in Melvin voor inzet van vooraankondigingen"

#### Stap 1.2 Randvoorwaarde aan een melding

Een melding waarvoor een vooraankondiging ingezet kan worden, moet minimaal aan de volgende criteria voldoen:

- 1. De aanvang van het werk moet minimaal 9 dagen in de toekomst liggen.
- 2. De melding moet definitief en gepubliceerd zijn.
- 3. De melding moet tenminste 1 afsluiting hebben voor gemotoriseerd verkeer (beide richtingen of in 1 richting).
- 4. Er dient meer dan 10 minuten verwachte vertraging te zijn.
- 5. De impact moet tenminste grote hinder zijn.

In figuur 2 zijn bovenstaande randvoorwaarden gedeeltelijk aangegeven (de ingevulde waarden zijn indicatief).

| X Definitief                                               |                  | 티 수             | : 1    |
|------------------------------------------------------------|------------------|-----------------|--------|
| M130077 S107 Rotterdamsebaan Der<br>Weg                    | h Haag Herinricl | nting / onderho | ud van |
| Status wijzigen naar                                       |                  |                 |        |
| D Initieel                                                 | B                | Concept         |        |
| Melding Beperking                                          | Omleiding        | Conflicte       | en 🚹   |
| Infra beheerder *                                          |                  |                 |        |
| Provincie Zuid-Holland                                     |                  |                 |        |
| Behandelaar infra beheerder                                |                  |                 |        |
| Mark len Brummelhuis                                       |                  |                 |        |
| Behandelaar aannemer                                       |                  |                 |        |
| Typ om behandelaar aannemer te                             | zoeken           |                 |        |
| Gerelateerde meldingen                                     |                  |                 | >      |
| Type activiteit * <ul> <li>Werk</li> <li>Evenem</li> </ul> | nent             |                 |        |
| Soort werk * (i)                                           |                  |                 |        |
| Herinrichting / onderhoud van                              |                  |                 |        |
| Weg                                                        |                  |                 |        |
| Toevoeging (j)                                             |                  |                 |        |
| Fase / Projectnaam / jaar                                  | _                |                 |        |
| Gevolg voor het wegverkeer * (i)                           |                  |                 |        |
| Weg dicht in beide richtingen                              |                  |                 |        |
| Verwachte vertraging * (i)                                 |                  |                 |        |
| 30-60 min vertraging                                       |                  |                 |        |
| Impact (i)                                                 |                  |                 |        |
| Grote hinder                                               |                  |                 |        |

Figuur 2 Randvoorwaarden aan een melding

# Stap 1.3 Aanmaken en opslaan van een vooraankondiging

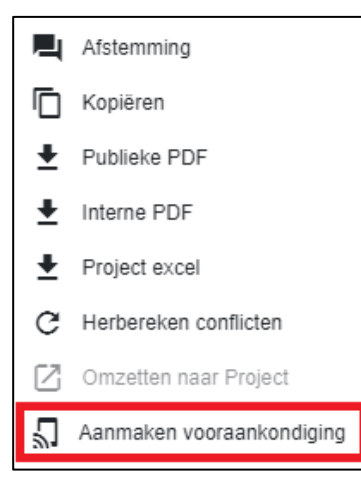

In het drop down menu rechts boven in de melding (de drie puntjes) wordt het aanmaken van een vooraankondiging geactiveerd als voldaan is aan de randvoorwaarden. Door hierop te klikken wordt het scherm "vooraankondiging" geopend (zie figuur).

# Figuur 3 Drop down menu

|                                          |                                                                               | Vooraank | ondiging                                                                                                    |                                                                                                    |                                                                                                    |                                                                     |                                                                                    | ×                        |
|------------------------------------------|-------------------------------------------------------------------------------|----------|----------------------------------------------------------------------------------------------------|----------------------------------------------------------------------------------------------------|----------------------------------------------------------------------------------------------------|---------------------------------------------------------------------|------------------------------------------------------------------------------------|--------------------------|
| Infra behavadar<br>Skolong<br>Protosle * | 2454 Holand<br>196077<br>18-11-2024 07-0923-11-2024 18:00 Losse uthooppende 1 |          | service provider *<br>Trip(Sravice, ANVB, Filtumeister<br>Van aipreg *<br>Nar vipreg *<br>Treat (196 telens) *<br>Losk<br>Cottem veccesskondiging * | Mercuhuning<br>Lam van Hooming<br>Wa zaketoj fin Mag basen Merc<br>Jahab Maar<br>Akab Maar<br>Benner<br>Aka eugebolten<br>98-11-2024 07:90 | sk<br>værster 7 70 tot en mel<br>ruturing en Lan vær He<br>værsteningen<br>skonströffens<br>toroffins | 1 Jakedag 23 Rowenber<br>Bonnijsk dokt in bede<br>Bon<br>Vortganger | 15.00 5.197 Botterdamebaan Der<br>Rothingen door vereitzaumhoden<br>Agwenzh wentug |                          |
|                                          |                                                                               |          |                                                                                                    |                                                                                                    |                                                                                                    |                                                                     | Annuleren Opslaan                                                                  | Opstaan en vraag akkoord |

Figuur 4 scherm "aanmaken vooraankondiging"

| Periode:                | Dit is de geselecteerde uitvoerperiode van de melding. Een vooraankondiging<br>is altijd maar voor 1 uitvoerperiode uit de melding. Daarnaast kan er maar 1<br>vooraankondiging voor 1 uitvoerperiode aangemaakt worden (als er voor een<br>uitvoerperiode al een vooraankondiging is aangemaakt wordt deze<br>uitvoerperiode inactief en kan niet geselecteerd worden). |
|-------------------------|----------------------------------------------------------------------------------------------------|
| Zijweg selectie:        | Als de melding 1 beperking heeft, worden de wegnamen in de buurt van de<br>melding getoond. Selecteer 'Van zijweg' en 'Naar zijweg' zodat deze<br>automatisch in de vooraankondiging tekst worden opgenomen.                                                                                                    |
| Vooraankondiging tekst: | De tekst van de vooraankondiging wordt automatisch aangemaakt. Als deze<br>onjuist is dan kan de tekst nog met de hand worden aangepast. Volg hierbij<br>altijd de 'Richtlijn toepassen digitale vooraankondiging'.                                                                                                    |
| Datum vooraankondiging: | Dit is de datum waarop de vooraankondiging verstuurd wordt door de serviceprovider. Deze wordt automatisch op 7 dagen voor de vooraankondiging gezet.                                                                                                    |
|                         | Let op! De vooraankondiging moet 9 dagen voor de aanvang van de gekozen<br>periode in Melvin ingevoerd zijn, zodat deze tijdig door de serviceprovider<br>verwerkt kan worden. Het invoeren van vooraankondigingen korter dan 9<br>dagen voor aanvang werk is niet mogelijk.                                                                                             |

Via de knop 'Opslaan' wordt de vooraankondiging opgeslagen (met de status "Initieel") en is dan terug te vinden in het overzichtsscherm met vooraankondigingen.

Het overzicht met vooraankondigingen open je via het bovenste menu 🖪

Je kunt hier vooraankondigingen aanpassen (mits ze nog de status Initieel hebben) en verwijderen.

| Vooraankondigi | ngen        |            |                   |                    |                 |                |                  |                   |                 |                 |        | 🛓 Export 📓 Resot |
|----------------|-------------|------------|-------------------|--------------------|-----------------|----------------|------------------|-------------------|-----------------|-----------------|--------|------------------|
| Datum vooraa 1 | Melding # ! | Status ↑ I | Tekst vooraan     | Modaliteiten !     | Hyperlink I     | Start periode  | Infrabeheerder ! | Service provider  | Aangemaakt d    | Contract mana ! | Bewerk | I Verwijder I    |
| dd-mm-jjj 🕑 🗸  | <b>v</b>    | 7          | <b>v</b>          | <b>v</b>           | <b>v</b>        | dd-mm-jiji 🖻 🗸 | <b>v</b>         | 7                 | <b>v</b>        | <b>v</b>        |        |                  |
| 09-11-2024     | 374546      | Definitief | Van zaterdag 16   | Auto / Motor, Bus, |                 | 16-11-2024     | Noord-Brabant    | Flitsmeister, ANW |                 |                 | 1      | Ô                |
| 01-11-2024     | 376443      | Definitief | Van vrijdag 8 nov | Auto / Motor, Vrac | www.n211wippold | 08-11-2024     | Zuid-Holland     | Flitsmeister, ANW |                 |                 | í      | ō                |
| 15-11-2024     | 376443      | Definitief | Van vrijdag 22 no | Auto / Motor, Vrac | www.n211wippold | 22-11-2024     | Zuid-Holland     | Flitsmeister, ANW | Chris Verploegh | Jop Zwienenberg | i      | Ō                |

Figuur 5 Overzichtsscherm "vooraankondigingen"

Een vooraankondiging is alleen te wijzigen als de vooraankondiging de status "Initieel" heeft.

Om de kwaliteit van een vooraankondiging te borgen, moet deze door de contractmanager van de eigen organisatie goedgekeurd worden.

#### Stap 1.4 Vooraankondiging versturen naar contractmanager

Let op. Bij het versturen wordt er een notificatie richting de contractmanager gestuurd. Dit is voorlopig belegd bij VM-IVRA.

Een vooraankondiging moet altijd door een contractmanager van de organisatie worden goedgekeurd. Hetzelfde geldt voor het verwijderen/annuleren van een vooraankondiging. De rechten voor een contractmanager kunnen door de regiobeheerders worden toegewezen. Onderaan het scherm kan de behandelaar, middels de knop 'Opslaan en vraag akkoord' de vooraankondiging opslaan en versturen naar de contractmanagers binnen de organisatie.

|                                       |                                                                                   | Vooraank | ondiging                                                                                                    |                                                                                                    |                                                                           |                                                                           |                                                                                       |                                                                                                    | ×                                |
|---------------------------------------|-----------------------------------------------------------------------------------|----------|----------------------------------------------------------------------------------------------------|----------------------------------------------------------------------------------------------------|---------------------------------------------------------------------------|---------------------------------------------------------------------------|---------------------------------------------------------------------------------------|----------------------------------------------------------------------------------------------------|----------------------------------|
| koha kabasafar<br>Medang<br>Perasta * | 2.dd Holand<br>19977<br>16-11-3224 87:00 - 23-11-3224 16:00 Lasas ulivespectule 1 | vooraank | Earcise provider *<br>TripService, AVVB, FBismeister<br>Ven alway *<br>Near Filmay *<br>Takkt (188 lakens) *<br>Luin<br>Modallachen *<br>Daten vooraankondiging * | Merculuming<br>Laar van Hoomuly<br>War zeterlog 16 nr<br>War zeterlog 16 nr<br>War Zeterlog 16 nr<br>Zeterlog 16 nr<br>Zeterlog 16 nr<br>Zeterlog 16 nr<br>Sector 17 nr<br>Sector 17 nr<br>Sect | ck<br>Venster 700 tot en met<br>Vensterange<br>Vensterangen<br>∑ teror⊁es | izetandag 23 november<br>20 november<br>20 Dra<br>20 Dra<br>20 Velegenger | 8 09 5197 Rotherdamsebaan De<br>cothrigen door westzaamheden<br>Ze Agranisch viertung |                                                                                                    | ~                                |
|                                       |                                                                                   |          |                                                                                                    |                                                                                                    |                                                                           |                                                                           | Angularen                                                                             | De vooraankondiging v<br>opgeslagen en direct<br>goedkeuring aangebo<br>De contractmanager i<br>deze nog wijzigen e<br>goedkeuren. | vordt<br>ter<br>den.<br>kan<br>m |

Figuur 6 Scherm "vooraankondiging"

# 2. Proces goedkeuren vooraankondiging door contractmanager

#### Stap 2.1 Notificatiescherm vooraankondigingen

In Melvin is een notificatiescherm opgenomen. Via het "belletje" boven in de pagina<sup>2</sup> kan deze pagina geopend worden. Onder "type notificatie" kan gefilterd worden op de vooraankondigingen waar akkoord voor wordt gevraagd.

|                                 |            |                       |                          |                    |                         |             |                      | 🕂 Terug 📕 🌲 🐻           | C Lop Zwienenberg Help         |
|---------------------------------|------------|-----------------------|--------------------------|--------------------|-------------------------|-------------|----------------------|-------------------------|--------------------------------|
| Notificaties                    |            |                       |                          |                    |                         |             | Toor                 | aleen ongelezen 😰 Marke | er alles als gelezen 🛯 🗎 Reset |
| Datum notificatie 🗸 🚦 Melding # | I Status I | Type notificatie 🔻 🕴  | Plaats I                 | Straat I           | Infrabeheerder I        | Onderdeel I | Behandelaar I        | Behandelaar aanne       | Acties I                       |
| dd-mm-jjj 😨 🗸                   | V V        | (4) Vooraankondigin 🔻 | <b>v</b>                 |                    | 7                       | 7           | 7                    | 1                       | 7 7                            |
| > 30-10-2024 16:11 M374546      | Definitief | Vooraankondiging - Ak | Beers NB                 | Beersebaan         | Provincie Noord-Brabant | Onbekend    |                      | André de Ruiter         | →                              |
| > 30-10-2024 07:52 M281299      | Definitief | Vooraankondiging - Ak | Genemuiden               | N760 Kamperzeedijk | Provincie Overijssel    | Onbekend    |                      |                         | <b>→</b>                       |
| > 29-10-2024 13:05 M281299      | Definitief | Vooraankondiging - Ak | Genemuiden               | N760 Kamperzeedijk | Provincie Overijssel    | Onbekend    |                      |                         | $\rightarrow$                  |
| > 25-10-2024 10:59 M382921      | Definitief | Vooraankondiging - Ak | Katwijk                  | N206               | Provincie Zuid-Holland  | Onbekend    |                      |                         | $\rightarrow$                  |
| > 24-10-2024 15:57 M376443      | Definitief | Vooraankondiging - Ak | Wateringen               | N211 Wippolderlaan | Provincie Zuid-Holland  | Onbekend    |                      |                         | $\rightarrow$                  |
| > 24-10-2024 15:56 M376443      | Definitief | Vooraankondiging - Ak | Wateringen               | N211 Wippolderlaan | Provincie Zuid-Holland  | Onbekend    |                      |                         | $\rightarrow$                  |
| > 24-10-2024 15:50 M376443      | Definitief | Vooraankondiging - Ak | Wateringen               | N211 Wippolderlaan | Provincie Zuid-Holland  | Onbekend    |                      |                         | $\rightarrow$                  |
| > 18-10-2024 14:38 M376443      | Definitief | Vooraankondiging - Ak | Wateringen               | N211 Wippolderlaan | Provincie Zuid-Holland  | Onbekend    |                      |                         | →                              |
| > 18-10-2024 14:37 M376443      | Definitief | Vooraankondiging - Ak | Wateringen               | N211 Wippolderlaan | Provincie Zuid-Holland  | Onbekend    |                      |                         | $\rightarrow$                  |
| > 18-10-2024 09:04 M374546      | Definitief | Vooraankondiging - Ak | Beers NB                 | Beersebaan         | Provincie Noord-Brabant | Onbekend    |                      |                         | Ä                              |
| > 17-10-2024 13:18 M376244      | Definitief | Vooraankondiging - Ak | Zierikzee - Colijnsplaat | N256 Zeelandbrug   | Provincie Zeeland       | Onbekend    |                      |                         | (-)                            |
|                                 |            |                       |                          |                    |                         |             | Pagina grootte: 50 💌 | 1 tot 11 van 11         | < < Pagina 1 van 1 > >I        |

Figuur 7 Notificatiescherm

De betreffende regel kan opengeklapt worden. Er verschijnt dan een drop down menu met daarin in het kort de gegevens van de vooraankondiging, te weten:

- Uitvoerperiode:
- Inzet vooraankondiging vanaf:
- Tekst:

Aan het einde van de regel staat een pijl. Als hierop wordt geklikt, opent de bijbehorende melding.

<sup>&</sup>lt;sup>2</sup> Om hierop geattendeerd te worden en/of een emailnotificatie te ontvangen, dient deze notificatie ingesteld te worden onder 'gebruikersbeheer' (zie Melvin handleiding).

#### Stap 2.2 Goedkeuren van een vooraankondiging

Om een vooraankondiging goed te keuren moet het scherm "vooraankondiging" geopend worden (de knop boven in het scherm). De lijst met vooraankondigingen wordt dan geopend. Door op het potloodje te klikken van de betreffende vooraankondiging wordt de vooraankondiging geopend. De contractmanager controleert de volgende items:

- Lengte tekst van de vooraankondiging (niet meer dan 200 tekens)
- Periode werkzaamheden in de tekst
- Locatie aanduiding van de werkzaamheden in de tekst

Onderaan het scherm kan de contractmanager akkoord geven. De status van de vooraankondiging verandert dan naar "definitief".

|                        |                                      | Vooraank | ondiging                        |                                      |                                                 |                                                   |                                               | ×                 |
|------------------------|--------------------------------------|----------|---------------------------------|--------------------------------------|-------------------------------------------------|---------------------------------------------------|-----------------------------------------------|-------------------|
|                        |                                      |          |                                 |                                      |                                                 |                                                   |                                               |                   |
| Status                 | Concept                              |          | Service provider *              |                                      |                                                 |                                                   |                                               |                   |
| Id                     | 2ab5b644-079b-4249-9d70-40551fa51942 |          | TripService, ANWB, Flitsmeister |                                      |                                                 |                                                   |                                               |                   |
| Infra beheerder        | Overijssel                           |          | Tekst (175 tekens) *            | Van maandag 18 n<br>tussen Kamperzee | ovember 7:00 tot en me<br>dijk-Oost en Kamperze | et vrijdag 20 december<br>edijk-West dicht in bei | r 17:00 N760 Genemuiden<br>de richtingen door |                   |
| Melding                | 281299                               |          | -                               | werkzaamheden                        |                                                 |                                                   |                                               | 6                 |
| Periode *              | 18-11-2024 07:00 - 20-12-2024 17:00  |          | Link 🛡                          |                                      |                                                 |                                                   |                                               |                   |
| Contractmanager        |                                      |          | Modaliteiten *                  | Auto / Motor<br>Brommer              | Vrachtwagen<br>(snor)Fiets                      | Bus<br>Voetganger                                 | Agrarisch voertuig                            |                   |
| Aangemaakt door        |                                      |          | Datum unanation division 1      | Alle weggebruikers                   |                                                 |                                                   |                                               |                   |
| Aangemaakt op          | 30-10-2024 07:52                     |          | Datum vooraankondiging -        | 11-11-2024 07:00                     |                                                 |                                                   |                                               |                   |
| Laatste wijziging door |                                      |          |                                 |                                      |                                                 |                                                   |                                               |                   |
| Laatste wijziging op   | 30-10-2024 07:52                     |          |                                 |                                      |                                                 |                                                   |                                               |                   |
|                        |                                      |          |                                 |                                      |                                                 |                                                   |                                               |                   |
|                        |                                      |          |                                 |                                      |                                                 |                                                   |                                               |                   |
|                        |                                      |          |                                 |                                      |                                                 |                                                   |                                               |                   |
|                        |                                      |          |                                 |                                      |                                                 |                                                   |                                               |                   |
|                        |                                      |          |                                 |                                      |                                                 |                                                   |                                               |                   |
|                        |                                      |          |                                 |                                      |                                                 |                                                   |                                               |                   |
|                        |                                      |          |                                 |                                      |                                                 |                                                   |                                               |                   |
|                        |                                      |          |                                 |                                      |                                                 |                                                   |                                               |                   |
|                        |                                      |          |                                 |                                      | Go                                              | edkeuren Afkei                                    | uren Verwijderen                              | Annuleren Opstaan |

Figuur 8 Goedkeuren van een vooraankondiging

#### Stap 2.3 Wijzigen van een vooraankondiging

Als er onjuistheden in de tekst staan dan kan de contractmanager deze aanpassen en vervolgens goedkeuren. In de 'Richtlijn toepassen digitale vooraankondiging' zijn de uitgangspunten voor de tekst opgenomen.

# 3. Proces verwijderen vooraankondiging door behandelaar of contractmanager

Er zijn verschillende momenten waarop een vooraankondiging verwijderd kan worden, te weten:

- Meer dan 9 dagen voor start werkzaamheden (zie paragraaf 3.1)
- Tussen de 7 en 9 dagen voor start werkzaamheden (zie paragraaf 3.2)
- Korter dan 7 dagen voor start werkzaamheden (zie paragraaf 3.3)

In de onderstaande paragrafen zijn de processen en de te nemen stappen beschreven.

#### 3.1 Vooraankondiging verwijderen > 9 dagen

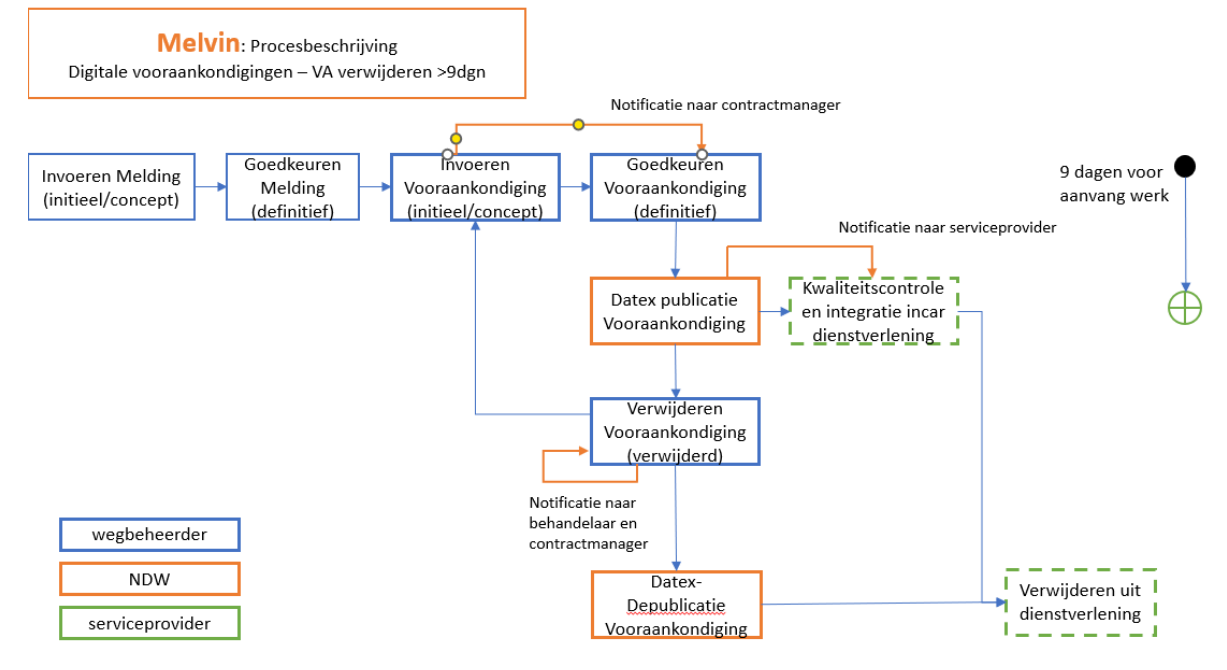

Na goedkeuring van een vooraankondiging wordt er een Datex-bericht gestuurd naar de gecontracteerde serviceproviders i.v.m. kwaliteitscontrole en tijdige integratie van de dienstverlening. Een contractmanager kan een vooraankondiging verwijderen in het overzichtsscherm van de vooraankondigingen. Na het verwijderen van de vooraankondiging wordt er in Datex een depublicatie-bericht gestuurd naar de serviceproviders. De behandelaar ontvangt een notificatie in het notificatiescherm dat de vooraankondiging is verwijderd. Het verwijderen van een vooraankondiging langer dan 9 dagen voor de start werkzaamheden heeft geen financiële consequenties.

#### 3.2 Vooraankondiging verwijderen tussen de 7 en 9 dagen voor start werkzaamheden

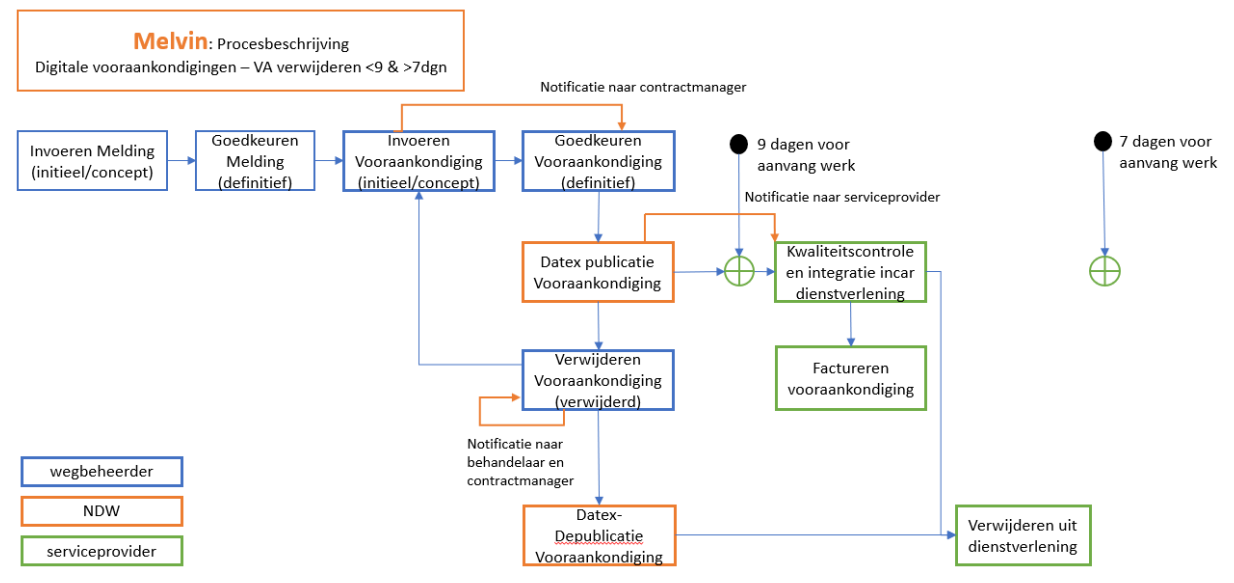

De stappen om een vooraankondiging te verwijderen zijn hetzelfde zoals beschreven in paragraaf 3.1. Het verwijderen van een vooraankondiging tussen de 9 en 7 dagen voor aanvang werk heeft wel financiële consequenties.

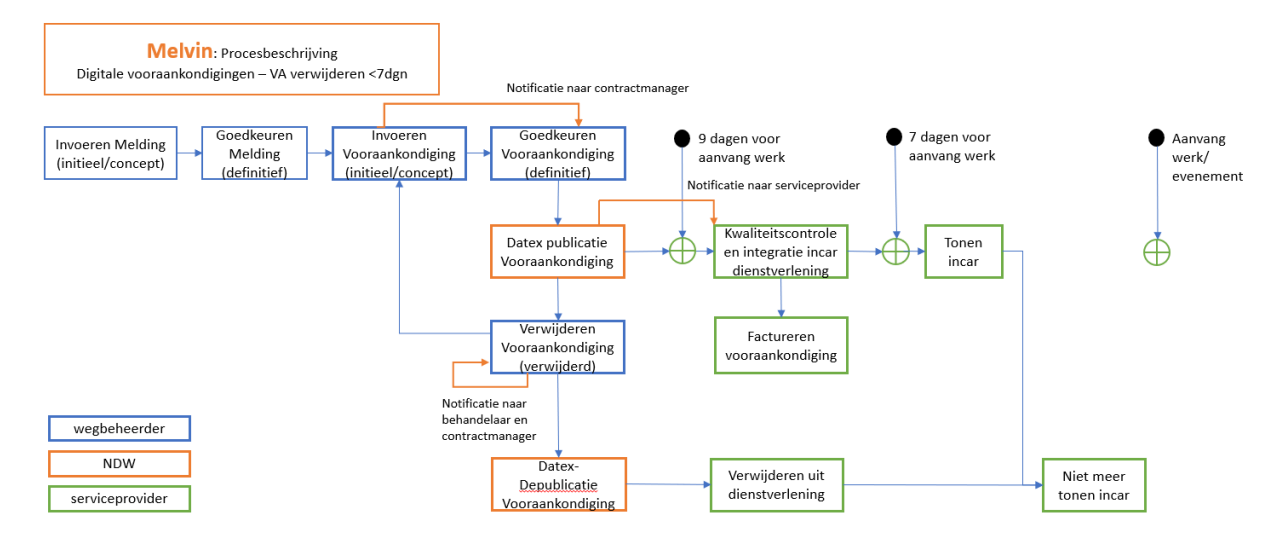

# 3.3 Vooraankondiging verwijderen binnen de 7 werkdagen voor start werkzaamheden

Wanneer een vooraankondiging wordt verwijderd terwijl deze al door de serviceproviders naar hun eindgebruikers is verstuurd, kan deze nog wel verwijderd worden, maar dat brengt wel financiële consequenties met zich mee. Daarnaast moet de serviceprovider stoppen met het doorsturen van het betreffende bericht.

# 4. Proces melding verwijderen/aanpassen door behandelaar of contractmanager

Als er vooraankondigingen aan een melding gekoppeld zijn, worden deze vooraankondigingen verwijderd als de werklocatie van de melding verandert, de periode wijzigt, de melding overgaat naar een andere infrabeheerder en/of de complete melding wordt verwijderd. Net als bij het verwijderen van een vooraankondiging heeft het aanpassen of verwijderen van een melding ook verschillende consequenties, afhankelijk van het moment waarop. Net als bij het verwijderen van een vooraankondiging onderscheiden we dezelfde perioden:

- Meer dan 9 dagen voor start werkzaamheden (zie paragraaf 4.1)
- Tussen de 7 en 9 dagen voor start werkzaamheden (zie paragraaf 4.2)
- Korter dan 7 dagen voor start werkzaamheden (zie paragraaf 4.3)

# 4.1 Melding aanpassen of verwijderen > 9 dagen

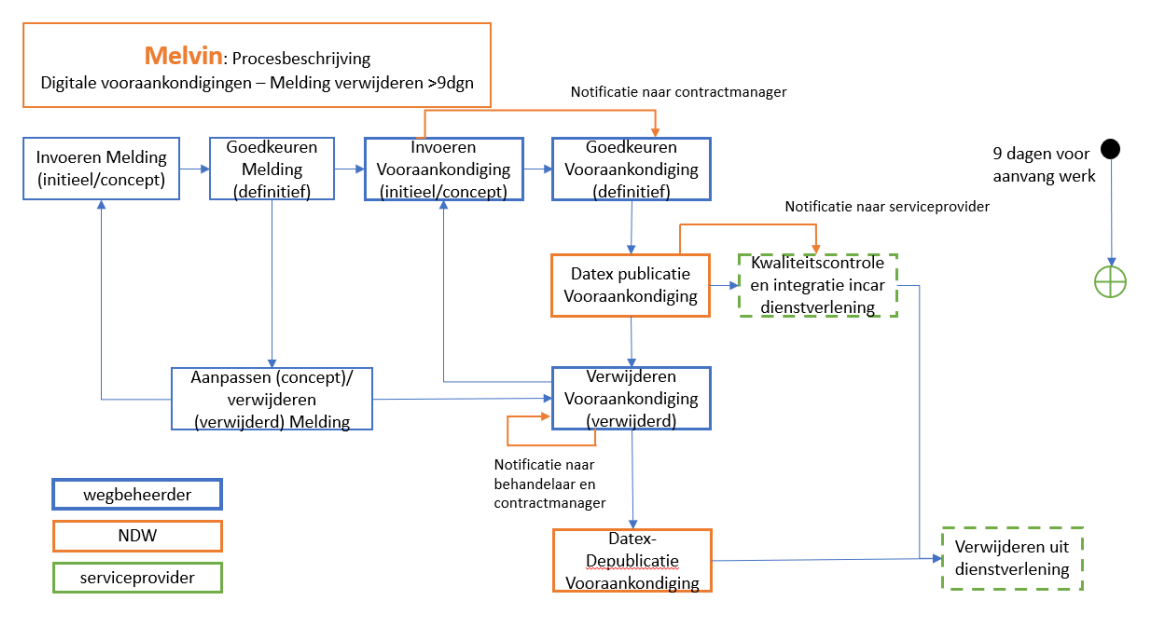

De eerder aangemaakte en goedgekeurde vooraankondiging - behorend bij de melding die wordt aangepast of verwijderd - wordt ook verwijderd. De serviceproviders ontvangen een depublicatie-bericht via Datex.

# 4.2 Melding aanpassen of verwijderen tussen de 7 en 9 dagen voor start werkzaamheden

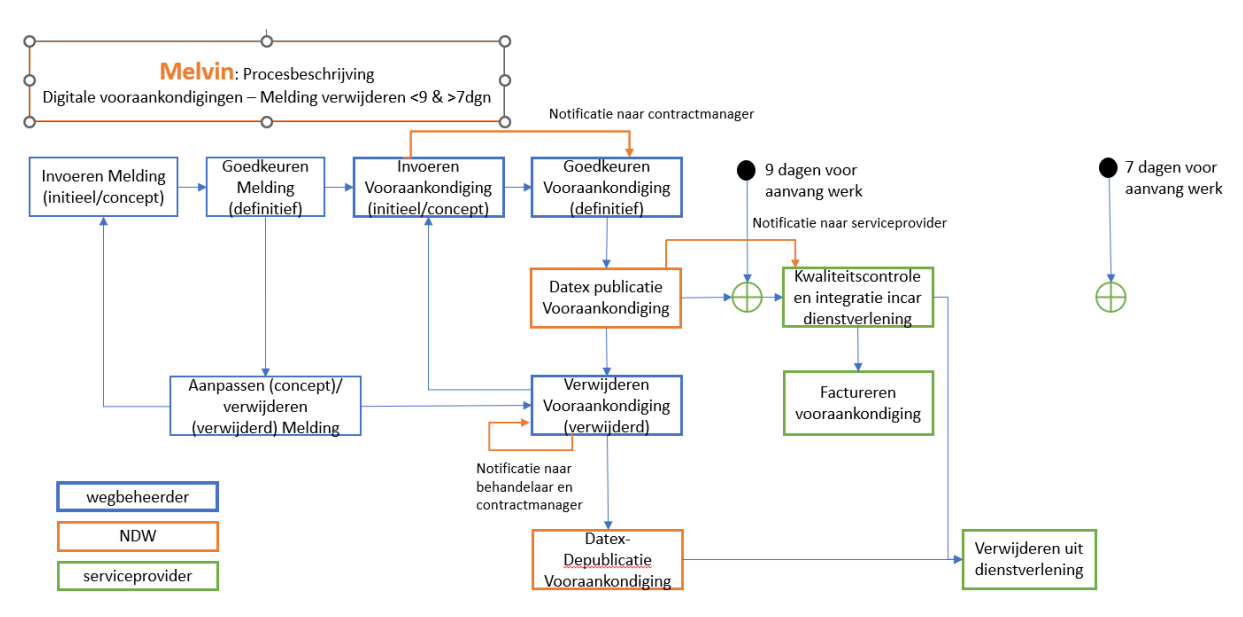

De eerder aangemaakte en goedgekeurde vooraankondiging - behorend bij de melding die wordt aangepast of verwijderd - wordt ook verwijderd. De serviceproviders ontvangen een depublicatie-bericht via Datex. Omdat deze verwijdering binnen de periode van 9 tot 7 dagen voor start werkzaamheden valt, zijn daar financiële consequenties aan verbonden.

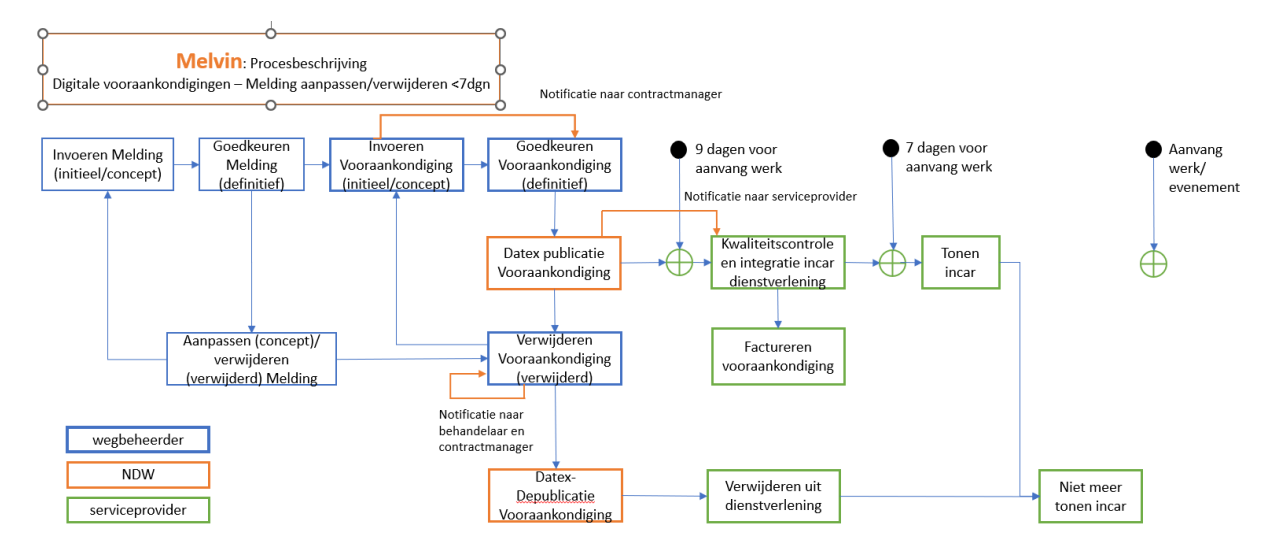

#### 4.3 Melding aanpassen of verwijderen binnen 7 dagen voor start werkzaamheden

De eerder aangemaakte en goedgekeurde vooraankondiging - behorend bij de melding die wordt aangepast of verwijderd - wordt ook verwijderd. De serviceproviders ontvangen een depublicatie-bericht via Datex. Omdat deze binnen de periode van 7 dagen voor start werkzaamheden valt, zijn daar financiële consequenties aan verbonden. De serviceproviders stoppen met het uitsturen van de vooraankondiging richting de weggebruikers.